## Summing and Counting in Google Sheets

### using political donations data

#### 1. Upload the csv file to Google Sheets

| ⊞  | Conserva<br>File Edit | <b>itiveLeadersh</b><br>View Insert F | n <b>ipContributi</b> o<br>ormat Data T | ools Add-ons       | Help    | Last edit  | was seconds ago | <u>)</u>     |                 |
|----|-----------------------|---------------------------------------|-----------------------------------------|--------------------|---------|------------|-----------------|--------------|-----------------|
| 5  |                       | 100% - £                              | % .000_ 1                               | 23 - Arial         | Ŧ       | 10 -       | B <i>I</i>      | <u>A</u> 🔆 🖽 | 23 - <b>E</b> - |
| fx | DATE                  |                                       |                                         |                    |         |            |                 |              |                 |
|    | A                     | В                                     | С                                       | D                  |         | E          | F               | G            | Н               |
| 1  | DATE                  | TITLE                                 | RETURN_STAT                             | JS                 |         |            |                 |              |                 |
| 2  | Sep 12, 2018 03       | Part 2b - Statem                      | Data_as_submit                          | ted                |         |            |                 |              |                 |
| 3  |                       |                                       |                                         |                    |         |            |                 |              |                 |
| 4  | GROUP_DATA            |                                       |                                         |                    |         |            |                 |              |                 |
| 5  | Client_id             | Political_Party                       | Return_type                             | Fiscal_period      |         |            |                 |              |                 |
| 6  | 36035                 | Conservative Par                      | Annual                                  | 2017               |         |            |                 |              |                 |
| 7  |                       |                                       |                                         |                    |         |            |                 |              |                 |
| 8  | DETAIL_DATA           |                                       |                                         |                    |         |            |                 |              |                 |
| 9  | Client_id             | No                                    | Contributor_last_                       | Contributor_first_ | Contrib | butor_midc | City            | Province     | Postal_code     |
| 10 | 36035                 | 40065                                 | <anonymous></anonymous>                 | Donation           |         |            | OTTAWA          | ON           | K1P5G4          |
| 11 | 36035                 | 12995                                 | Aalbers                                 | Henry              | М       |            | MACGREGOR       | MB           | R0H0R0          |
| 12 | 36035                 | 17777                                 | Aarbo                                   | Elaine             | F       |            | ELK POINT       | AB           | T0A1A0          |
| 13 | 36035                 | 26051                                 | Aarbo                                   | Jens               | Α       |            | ELK POINT       | AB           | T0A1A0          |
| 14 | 36035                 | 10224                                 | Aaron                                   | Jay                |         |            | MONTREAL-OU     | QC           | H4X1N4          |
| 15 | 36035                 | 41536                                 | Aarssen                                 | Peter              | E       |            | WYOMING         | ON           | N0N1T0          |
| 16 | 36035                 | 5569                                  | Aasen                                   | Murray             | К       |            | TORONTO         | ON           | M4S3G4          |
| 17 | 36035                 | 38428                                 | Abarbanel                               | Noga               |         |            | OTTAWA          | ON           | K1T3P1          |
| 18 | 36035                 | 4088                                  | Abbas                                   | Sarah              | A       |            | REGINA          | SK           | S4W0R5          |
| 19 | 36035                 | 26050                                 | Abbatiello                              | Élisabeth          |         |            | QUEBEC          | QC           | G2K1V2          |
| 20 | 36035                 | 28783                                 | Abbatiello                              | Frédéric           |         |            | QUEBEC          | QC           | G1C8B4          |
| 21 | 36035                 | 22714                                 | Abbatiello                              | Gino               | D       |            | SAINT-GEORGE    | QC           | G5Z0A6          |
| 22 | 36035                 | 28781                                 | Ahhatiello                              | Guillaume          |         |            | OUEREC.         | 00           | G2.I1A3         |
|    | + ≣ <sup>Con</sup>    | servativeLeaders                      | hipContributions                        | •                  |         |            |                 |              |                 |

2. Copy and paste the table into a new worksheet and give it a name.

| Арр            | os 🚦        | 👔 Dashboard < David | d M 🙍            | Net            | firms | Login 📙        | Heal   | lth Canad  | ia M      | David M   | /IcKie   | Just a    | ari) |         | Cor |
|----------------|-------------|---------------------|------------------|----------------|-------|----------------|--------|------------|-----------|-----------|----------|-----------|------|---------|-----|
| Ħ              | Con<br>File | Edit View Insert    | hipCon<br>Format | tribut<br>Data | Tools | Add-ons        | Help   | Last ed    | t was 5 r | ninutes a | 10       |           |      |         |     |
| 5 0            | . 6         | 100% - £            | % .0             | .00            | 123 - | Arial          |        | 10         | - B       | I Ş       | A        | <b></b> . | ⊞    | 23      |     |
| X DA           | TE          |                     |                  |                |       |                |        |            |           |           |          |           |      |         | -   |
|                | ٨           |                     |                  | )              |       | D              |        | E          |           | F         | 1        | G         |      |         | н   |
| 1 DAT          | E           | TITLE               | RETUR            | N STA          | TUS   |                |        |            |           |           |          |           |      |         |     |
| 2 Sep          | 12,         | X Cut               |                  | Ctrl+          | x     |                |        |            |           |           |          |           |      |         |     |
| 3              |             | Copy                |                  | Ctrl+          | с     |                |        |            |           |           |          |           |      |         |     |
| GR             | OUP         | P Decto             |                  | Chile          | 57    |                |        |            |           |           |          |           |      |         |     |
| S Clie         | nt_ic       | L Paste             |                  | 6014           | 1     | al_period      |        |            |           |           |          |           |      |         | _   |
|                |             | Paste special       |                  |                | •     | 2017           |        |            |           |           |          |           |      |         | -   |
| DET            | All         | Insert 43748 rows   |                  |                |       |                |        |            |           |           |          |           |      |         | -   |
| Clie           | nt ix       | Incast 15 columns   |                  |                |       | tributor first | Contri | ibutor mid | c City    |           | Provin   | ce        | 1    | Postal  | co  |
| 0              |             | insent 15 columns   |                  |                |       | ation          |        | _          | OTTAV     | VA        | ON       |           | 1    | K1P50   | 34  |
|                |             | Insert cells        |                  |                | •     | ry             | М      |            | MACG      | REGOR     | MB       |           | 1    | ROHO    | RO  |
| 2              |             | Delete rows 1, 437  | 7.49             |                |       | ne             | F      |            | ELK P     | DINT      | AB       |           |      | TOA1A   | ND. |
| 3              |             | Delete lows 1 - 45  | 40               |                |       | -              | A      |            | ELK P     | DINT      | AB       |           |      | TOA1A   | ۹0  |
| 4              |             | Delete columns A -  | 0                |                |       |                |        |            | MONT      | REAL-OU   | QC       |           | 1    | H4X11   | 44  |
| 5              |             | Delete cells        |                  |                | •     | н              | E      |            | WYOM      | IING      | ON       |           | 1    | NON1    | го  |
| 6              |             |                     |                  |                |       | ray            | K      |            | TORO      | NTO       | ON       |           |      | M453    | G4  |
| 7              |             | Sort range          |                  |                |       | a              |        |            | OTTAV     | NA.       | ON       |           |      | C 41138 | 1   |
| 8              |             | Randomise range     |                  |                |       | shoth          | A      |            | OUED      | A C       | SK<br>OC |           |      | 54W0    | 102 |
| 0              |             | Concept to Lister   |                  |                |       | léric          |        |            | OLIEBE    | EC        | 00       |           |      | G1C9    | R4  |
| 1              |             | Convert to links    |                  |                |       | )              | D      |            | SAINT     | GEORGE    | QC       |           |      | G520    | AG  |
| Charlen Street |             | Unlink              |                  |                |       |                | -      |            | OUEDI     | -0        | 00       |           |      |         | -   |

| ⊞  | File Edit        | View Insert F     | ormat Data T            | ools Add-ons                    | Help   | <u>All chang</u> | g <u>es saved in Drive</u> | 2        |
|----|------------------|-------------------|-------------------------|---------------------------------|--------|------------------|----------------------------|----------|
| 5  |                  | 100% - £          | % .000_ 1               | 23 - Arial                      | Ŧ      | 10 -             | В <i>I</i> Ş               | A è      |
| fx | Conservative P   | arty of Canada    |                         |                                 |        |                  |                            |          |
|    | А                | В                 | С                       | D                               |        | E                | F                          | G        |
| 1  | DATE             | TITLE             | RETURN_STAT             | JS                              |        |                  |                            |          |
| 2  | Sep 12, 2018 03: | Part 2b - Stateme | Data_as_submit          | ted                             |        |                  |                            |          |
| 3  |                  |                   |                         |                                 |        |                  |                            |          |
| 4  | GROUP_DATA       |                   |                         |                                 |        |                  |                            |          |
| 5  | Client_id        | Political_Party   | Return_type             | Fiscal_period                   |        |                  |                            |          |
| 6  | 36035            | Conservative Pa   | Annual                  | 2017                            |        |                  |                            |          |
| 7  |                  |                   |                         |                                 |        |                  |                            |          |
| 8  | DETAIL_DATA      |                   |                         |                                 |        |                  |                            |          |
| 9  | Client_id        | No                | Contributor_last_       | Contributor_first               | Contri | butor_mide       | City                       | Province |
| 10 | 36035            | 40065             | <anonymous></anonymous> | Donation                        |        |                  | OTTAWA                     | ON       |
| 11 | 36035            | 12995             | Aalbers                 | Henry                           | М      |                  | MACGREGOR                  | MB       |
| 12 | 36035            | 17777             | Aarbo                   | Elaine                          | F      |                  | ELK POINT                  | AB       |
| 13 | 36035            | 26051             | Aarbo                   | Jens                            | A      |                  | ELK POINT                  | AB       |
| 14 | 36035            | 10224             | Aaron                   | Jay                             |        |                  | MONTREAL-OU                | QC       |
| 15 | 36035            | 41536             | Aarssen                 | Peter                           | E      |                  | WYOMING                    | ON       |
| 16 | 36035            | 5569              | Aasen                   | Murray                          | K      |                  | TORONTO                    | ON       |
| 17 | 36035            | 38428             | Abarbanel               | Noga                            |        |                  | OTTAWA                     | ON       |
| 18 | 36035            | 4088              | Abbas                   | Sarah                           | A      |                  | REGINA                     | SK       |
| 19 | 36035            | 26050             | Abbatiello              | Elisabeth                       |        |                  | QUEBEC                     | QC       |
| 20 | 36035            | 28783             | Abbatiello              | Frédéric                        | _      |                  | QUEBEC                     | QC       |
| 21 | 36035            | 22714             | Abbatiello              | Gino                            | D      |                  | SAINT-GEORGE               | QC       |
| 22 | 36035            | 28781             | Abhatiello              | Guillaume                       |        |                  | OUEBEC                     | OC.      |
|    | +                | servativeLeaders  | hipContributions        | <ul> <li>WorkingCopy</li> </ul> | / - \$ | heet2 👻          | Sheet3 -                   |          |

3. Delete the first eight rows, and the three rows beneath the table so that we have a clean worksheet at the top and bottom.

|    | File Edit       | View Insert     | For | mat Data          | Tools    | Add-ons    | Help   | All.c | hang | es sav | ed in l | )rive | 2  |
|----|-----------------|-----------------|-----|-------------------|----------|------------|--------|-------|------|--------|---------|-------|----|
| k* | ~ * *           | 100% -          | £   | % .0 <u>.</u> .00 | 123 -    | Arial      |        | 10    | -    | в      | I       | ÷     | /  |
| fx | DATE            |                 |     |                   |          |            |        |       |      |        |         |       |    |
|    | A               | В               |     | С                 |          | D          |        | Ε     |      |        | F       |       |    |
| 1  | DATE            | TITLE           | R   | ETURN_STA         | TUS      |            |        |       |      |        |         |       |    |
|    | Sep 12, 2018 03 | Part 2b - State | m D | ata_as_subm       | hitted   |            |        |       |      |        |         |       |    |
|    |                 |                 |     |                   |          |            |        |       |      |        |         |       |    |
|    | GROUP_DATA      |                 |     |                   |          |            |        |       |      |        |         |       |    |
|    | Client_id       | Political_Party | R   | atum tuna         | Fiera    | al noriori |        | 101   |      |        |         |       |    |
|    | 36035           | Conservative    | Ж   | Cut               |          |            | Ctri+X |       |      |        |         |       |    |
|    |                 |                 |     | Copy              |          |            | Ctrl+C |       |      |        |         |       |    |
| 8  | DETAIL_DATA     |                 | -   | Dente             |          |            | CHAN   |       |      |        |         |       |    |
| 9  | Client_id       | No              |     | Paste             |          |            | CIU+A  | or_   | midc | City   |         |       | Pr |
| 10 | 36035           | 400             |     | Paste specia      | al       |            | *      |       |      | OTTAN  | NA      |       | 0  |
| 11 | 36035           | 129             |     |                   |          |            |        |       |      | MACG   | REGO    | R     | M  |
| 12 | 36035           | 177             |     | Insert 8 abov     | WB .     |            |        |       |      | ELK P  | OINT    |       | A  |
| 13 | 36035           | 260             |     | Insert 8 belo     | W        |            |        |       |      | ELK P  | OINT    |       | A  |
| 14 | 36035           | 102             |     | Delete rows       | 1-8      |            |        |       |      | MONT   | REAL    | -00   | Q  |
| 15 | 36035           | 415             |     | Classication      |          |            |        |       |      | WYON   | IING    |       | 0  |
| 16 | 36035           | 55              |     | Clear rows 1      | - 8      |            |        |       |      | TORO   | NTO     |       | 0  |
| 17 | 36035           | 384             |     | Hide rows 1       | - 8      |            |        |       |      | OTTAN  | NA      |       | 0  |
| 18 | 36035           | 40              |     | Resize rows       | 1 - 8    |            |        |       |      | REGIN  | A       |       | Sł |
| 19 | 36035           | 260             |     |                   |          |            |        |       |      | QUEB   | EC      |       | Q  |
| 20 | 36035           | 287             |     | Group rows        | 1 - 8    |            |        | - H   |      | QUEB   | EC      |       | Q  |
| 21 | 36035           | 227             |     | Unaroup rov       | 51-8     |            |        | -     |      | SAINT  | GEO     | RGE   | Q  |
| 22 | 36035           | 287             |     |                   |          |            |        |       |      | OUFR   | FC.     |       | 0  |
|    | + = Con         | servativeLead   |     | Get link to th    | is range | 0          |        | 312   | +    | Sheet3 | - 1     |       |    |

|      | File      | Edit     | view insert      | Format     | Data   |     | DOIS  | Add-ons      | нер  | Allulan | 905 5 | aveu  | UILL | TIVE | ł. |
|------|-----------|----------|------------------|------------|--------|-----|-------|--------------|------|---------|-------|-------|------|------|----|
| 5    | 0         | n        | Undo             |            | Ctrl+Z | 1   | 23 -  | Arial        |      | 10 -    | E     | 3     | I    | ÷    | P  |
| fx   |           | ~        | Redo             |            | Ctrl+Y | È   |       |              |      |         |       |       |      |      |    |
|      | 1         | *        | Cut              |            | Ctrl+X |     |       | D            |      | E       |       | F     |      |      |    |
| 3722 |           | -        | 0                |            | 044.0  |     | Rom   | an           | W    |         | ETC   | BIC   | OKE  |      | 0  |
| 3723 |           | U U      | Сору             |            | CIN+C  |     | Alexa | andre        | A    |         | TOP   | lon   | TO   |      | 0  |
| 3724 |           | Û        | Paste            |            | Ctrl+V |     | Gera  | ld           |      |         | CAF   | RYI   | NG F | LA   | 0  |
| 3725 |           |          | Paste special    |            | *      |     | Marie | enes         |      |         | MO    | JNT/  | AIN  |      | 0  |
| 3726 |           |          | 653              |            |        |     | Marie | enes         |      |         | MO    | JNT   | AIN  |      | 0  |
| 3727 |           |          | Move rows up     |            |        |     | Mau   | een          | A    |         | KIT   | HE    | NER  |      | 0  |
| 3728 |           |          | Move rows dow    | n          |        |     | Josie | 3            | A    |         | BRA   | MP    | TON  |      | 0  |
| 3729 |           | <u> </u> | move rows down   |            |        |     | Linds | say          | J    |         | ORL   | EAN   | IS   |      | 0  |
| 3730 |           |          | Find and Replac  | e (        | Ctrl+H |     | Marti | n            |      |         | CHI   | LIV   | ACK  | 5    | B  |
| 3731 |           | ļ        | i ina ana nopiae |            | our rr |     | May   |              | E    |         | LON   | DO    | N    |      | 0  |
| 3732 |           |          | Delete values    |            |        |     | Mea   | gan          | J    |         | Spri  | ngfie | bld  |      | M  |
| 3733 |           |          | Delete mun 427   | 25 427     | 20     |     | Zeha  | IVÎ          |      |         | THO   | RN    | HILL |      | 0  |
| 3734 |           |          | Delete rows 437  | 30 - 437   | 38     |     | Brian | 1            | G    |         | GR/   | YC    | REE  | ĸ    | B  |
| 3735 |           |          | Clear notes      |            |        |     |       |              |      |         |       |       |      |      |    |
| 3736 | TOTAL_    | C        |                  |            |        |     |       |              |      |         |       |       |      |      |    |
| 3737 | Client_id | i        | Remove tick box  | (es        |        | our | Amo   | unt_transfer | rred |         |       |       |      |      |    |
| 3738 |           | 3603     | 35 6648351.5     | 51 6       | 648351 | .51 |       | 6019467.66   |      |         |       |       |      |      |    |
| 3739 |           |          |                  |            |        |     |       |              |      |         |       |       |      |      |    |
| 3740 |           |          |                  |            |        |     |       |              |      |         |       |       |      |      |    |
|      | Add       |          | 1000 more rov    | vs at bott | tom.   |     |       |              |      |         |       |       |      |      |    |

- 4. Now that we have a clean table, we want to determine who raised the most money and attracted the highest number of donors, two calculations that can yield interesting results. To do this, we will create a pivot table.
- 5. Place your cursor anywhere inside the table, go to the "data" portion on the menu across the top, and select "Pivot table".

| Ħ | File Edit               | View Insert F     | ormat   | Data | Tools Add-ons          | Help All c                                                 | hange | s saved ir |
|---|-------------------------|-------------------|---------|------|------------------------|------------------------------------------------------------|-------|------------|
| ŝ | ~ 5 7                   | 100% - £          | % .     | -    | Sort sheet by colum    | $\mathbf{n} \mathbf{C}, \mathbf{A} \rightarrow \mathbf{Z}$ |       | BI         |
| ¢ | <anonymous></anonymous> |                   | -       | 1    | Sort sheet by colum    | $n C, Z \rightarrow A$                                     |       |            |
|   | c                       | D                 |         |      |                        |                                                            |       | н          |
| _ | Contributor last        | Contributor first | Contrit |      |                        |                                                            | P     | ostal cor  |
|   | <anonymous></anonymous> | Donation          | Contra  | Y (  | Create a filter        |                                                            | K     | 1P5G4      |
|   | Aalbers                 | Henry             | М       | 1    | Filter views           |                                                            | R     | OHORO      |
|   | Aarbo                   | Elaine            | F       |      |                        |                                                            | Т     | 0A1A0      |
|   | Aarbo                   | Jens              | A       | 1    | Data validation        |                                                            | T     | 0A1A0      |
|   | Aaron                   | Jav               |         | 5    | Pivot table            |                                                            | H     | 4X1N4      |
|   | Aarssen                 | Peter             | E       |      |                        |                                                            | N     | ION1TO     |
|   | Aasen                   | Murray            | K       |      |                        |                                                            | N     | 14S3G4     |
|   | Abarbanel               | Noga              |         | 1    | Named ranges           |                                                            | K     | 1T3P1      |
|   | Abbas                   | Sarah             | Α       | F    | Protected sheets and   | d ranges                                                   | S     | 4W0R5      |
|   | Abbatiello              | Élisabeth         |         |      |                        |                                                            | G     | 2K1V2      |
|   | Abbatiello              | Frédéric          |         | 4    | Split text into column | 15                                                         | G     | 1C8B4      |
|   | Abbatiello              | Gino              | D       |      |                        |                                                            | G     | 5Z0A6      |
|   | Abbatiello              | Guillaume         |         | (    | Group /                | Alt+Shift+→                                                | G     | 2J1A3      |
|   | Abbatiello              | Sébastien         |         |      |                        | Nt+Shift+⊷                                                 | G     | 1H5M9      |
|   | Abbey                   | Beatrice          | С       |      |                        |                                                            | V     | 7J3G9      |
|   | Abbey                   | David             | J       |      | MAPLE RIDGE            | BC                                                         | V     | 2X6B9      |
|   | Abbott                  | Christa           | L       |      | PORT AU PORT           | T NL                                                       | A     | 0N1T0      |
|   | Abbott                  | David             | G       |      | NEEPAWA                | MB                                                         | R     | 0J1H0      |
|   | Abbott                  | David             | G       |      | NEEPAWA                | MB                                                         | R     | 0J1H0      |
|   | Abbott                  | Elizabeth         |         |      | HUDSON                 | QC                                                         | J     | 0P1H0      |
|   | Abbott                  | Flizaheth         |         |      | HUDSON                 | 00                                                         | .1    | NP1H0      |

|   | ~ 8  | 7 | 100%   | £ | % | .0 <sub>-</sub> | .0 <u>0</u> | 123 - | Arial | ~ | 10 | ÷ | в | I | ç | Α | <b>\$</b> . | Ħ |   | ≣ - | <u> </u> | ¦÷ ∼ | P - |   | + 🗈 | 7 | ΞΞ | ^ | Pivot table editor                                                                                           | ;   |
|---|------|---|--------|---|---|-----------------|-------------|-------|-------|---|----|---|---|---|---|---|-------------|---|---|-----|----------|------|-----|---|-----|---|----|---|----------------------------------------------------------------------------------------------------|-----|
|   |      |   |        |   |   |                 |             |       |       |   |    |   |   |   |   |   |             |   |   |     |          |      |     |   |     |   |    |   | WorkingCopyIA1:M43734                                                                                        | Ħ   |
|   | A    |   | B      |   |   | С               | _           |       | D     |   | E  | _ |   | F |   |   | G           |   | ł | 4   |          | 1    |     | J |     |   | к  | L |                                                                                                    |     |
| 2 | Rows |   | Values |   |   |                 |             |       |       |   |    |   |   |   |   |   |             |   |   |     |          |      |     |   |     |   |    |   | Suggested                                                                                                    | ^   |
|   |      |   |        |   |   |                 |             |       |       |   |    |   |   |   |   |   |             |   |   |     |          |      |     |   |     |   |    |   | <ul> <li>Number of unique<br/>Contributor_last_name for each<br/>Province</li> </ul>                         |     |
|   |      |   |        |   |   |                 |             |       |       |   |    |   |   |   |   |   |             |   |   |     |          |      |     |   |     |   |    |   | <ul> <li>Number of unique</li> <li>Contributor_first_name for each</li> <li>Leadership_contestant</li> </ul> |     |
|   |      |   |        |   |   |                 |             |       |       |   |    |   |   |   |   |   |             |   |   |     |          |      |     |   |     |   |    |   | Number of unique City for each<br>Contributor_middle_initial                                                 |     |
|   |      |   |        |   |   |                 |             |       |       |   |    |   |   |   |   |   |             |   |   |     |          |      |     |   |     |   |    |   | Rows                                                                                                    | ADD |
|   |      |   |        |   |   |                 |             |       |       |   |    |   |   |   |   |   |             |   |   |     |          |      |     |   |     |   |    |   |                                                                                                    |     |
|   |      |   |        |   |   |                 |             |       |       |   |    |   |   |   |   |   |             |   |   |     |          |      |     |   |     |   |    |   | Columns                                                                                                    | ADD |
|   |      |   |        |   |   |                 |             |       |       |   |    |   |   |   |   |   |             |   |   |     |          |      |     |   |     |   |    |   |                                                                                                    |     |
|   |      |   |        |   |   |                 |             |       |       |   |    |   |   |   |   |   |             |   |   |     |          |      |     |   |     |   |    |   | Values                                                                                                    | ADD |
|   |      |   |        |   |   |                 |             |       |       |   |    |   |   |   |   |   |             |   |   |     |          |      |     |   |     |   |    | _ |                                                                                                    |     |
|   |      |   |        |   |   |                 |             |       |       |   |    |   |   |   |   |   |             |   |   |     |          |      |     |   |     |   |    | * | Filters                                                                                                    | ADD |

6. Select the "ADD" tab to the right of the "Rows" option in the "Pivot table editor", and then "Leadership\_contestant".

|      | Client id                                                                                                    |     |     |
|------|----------------------------------------------------------------------------------------------------|-----|-----|
|      | No                                                                                                    |     | ٣   |
| μ Σ. | Contributor last name                                                                                                    | ×   | _   |
|      | Contributor first name                                                                                                    |     | 111 |
| к    | Contributor_middle_initial                                                                                                    |     |     |
|      | Con Con                                                                                                    |     |     |
|      | Dravinco                                                                                                    |     |     |
|      | Province                                                                                                    |     | 0   |
|      | Postal_code                                                                                                    |     |     |
|      | Leadership_contestant                                                                                                    |     |     |
|      | Date_received_by_party                                                                                                    |     |     |
|      | Total_amount_of_contribution                                                                                                    |     |     |
|      | Directed_amount                                                                                                    |     |     |
|      | Transferred_amount                                                                                                    |     |     |
|      | Rows                                                                                                    | ADD |     |
|      | Columns                                                                                                    | ADD |     |
|      | Values                                                                                                    | ADD |     |
|      | Filters                                                                                                    | ADD |     |
|      | -                                                                                                    |     |     |
|      | *                                                                                                    |     |     |
|      | No. Concernation of the Concernation of the Co |     | >   |

7. In the "Values" section of the "Pivot table editor", use the same method to add the "Total\_amount\_of\_contribution" column.

| 1                            |    |   |
|------------------------------|----|---|
| Client_id                    |    |   |
| No                           |    |   |
| Contributor_last_name        |    |   |
| Contributor_first_name       |    |   |
| Contributor_middle_initial   |    |   |
| City                         |    | • |
| Province                     |    |   |
| Postal_code                  |    |   |
| Leadership_contestant        |    |   |
| Date_received_by_party       |    |   |
| Total_amount_of_contribution |    |   |
| Directed_amount              |    |   |
| Transferred_amount           |    |   |
| Calculated Field             |    |   |
| Values                       | AD | D |
| Filters                      | AD | D |
| Filters                      | AD | D |

|      | Conserva<br>File Edit | ativeLeadersh<br>View Insert Fo | i <b>pContribu</b><br>ormat Data | tions<br>Tools | ☆ ∎<br>Add-ons | Help | All chan | <u>jes sa</u> r | ved in Driv | /0 |         |             |   |     |               |       |      |   |     |     |    |     |           |          |           |          | B SHARE |      |
|------|-----------------------|---------------------------------|----------------------------------|----------------|----------------|------|----------|-----------------|-------------|----|---------|-------------|---|-----|---------------|-------|------|---|-----|-----|----|-----|-----------|----------|-----------|----------|---------|------|
| ŝ    | ~ 87                  | 100% - £                        | % .000                           | 123 -          | Arial          | -    | 10 -     | в               | <b>I</b> -9 | Α. | <u></u> | <b>H</b> 33 |   | ≣ - | <u>+</u> -  - | ÷ - 🆻 | • 00 |   | њ 7 | 7 - | Σ- | ^   | Pivot tak | le edito | r         |          |         | ×    |
| fx   | Leadership_cor        | ntestant                        |                                  |                |                |      |          |                 |             |    |         |             |   |     |               |       |      |   |     |     |    |     | Wesking   | A luna   | 144275    |          |         |      |
|      | А                     | В                               | С                                |                | D              |      | E        |                 | F           |    | G       |             | н |     |               | 1     |      | J |     | к   |    | L   | working   | opy:AI   | .1014373  | 54       | ===     | 11   |
| 1    | Leadership_cont       | SUM of Total_arr                |                                  |                |                |      |          |                 |             |    |         |             |   |     |               |       |      |   |     |     |    | _   |           |          |           |          |         | - 11 |
| 2    | Andrew Saxton         | 102533.25                       |                                  |                |                |      |          |                 |             |    |         |             |   |     |               |       |      |   |     |     |    |     | Suggest   | ed       |           |          | ~       | 11   |
| 3    | Andrew Scheer         | 667093.85                       |                                  |                |                |      |          |                 |             |    |         |             |   |     |               |       |      |   |     |     |    |     |           |          |           |          |         | 11   |
| 4    | Brad Trost            | 252416.36                       |                                  |                |                |      |          |                 |             |    |         |             |   |     |               |       |      |   |     |     |    |     |           |          |           |          |         |      |
| 5    | Chris Alexander       | 135483                          |                                  |                |                |      |          |                 |             |    |         |             |   |     |               |       |      |   |     |     |    |     | Rows      |          |           |          | ADD     |      |
| 6    | Daniel Lindsay        | 4025                            |                                  |                |                |      |          |                 |             |    |         |             |   |     |               |       |      |   |     |     |    |     | Leader    | hin cor  | ntestan   | •        | ×       |      |
| 7    | Deepak Obhrai         | 24618.5                         |                                  |                |                |      |          |                 |             |    |         |             |   |     |               |       |      |   |     |     |    |     | Leader    |          | itteotuit |          |         |      |
| 8    | Erin O'Toole          | 675198.2                        |                                  |                |                |      |          |                 |             |    |         |             |   |     |               |       |      |   |     |     |    |     | Order     |          | 1         | Sort by  |         |      |
| 9    | Kellie Leitch         | 1408845.40                      |                                  |                |                |      |          |                 |             |    |         |             |   |     |               |       |      |   |     |     |    |     | Ascend    | ng       | Ŧ         | Leadersh | p_c *   |      |
| 10   | Lice Daitt            | 201201.6                        |                                  |                |                |      |          |                 |             |    |         |             |   |     |               |       |      |   |     |     |    |     | Sh        | ow total | s         |          |         |      |
| 12   | Maximo Bornior        | 1470308.07                      |                                  |                |                |      |          |                 |             |    |         |             |   |     |               |       |      |   |     |     |    |     | _         |          |           |          |         |      |
| 13   | Michael Chong         | 394610                          |                                  |                |                |      |          |                 |             |    |         |             |   |     |               |       |      |   |     |     |    |     |           |          |           |          |         | 11   |
| 14   | Pierre Lemieux        | 331412.84                       |                                  |                |                |      |          |                 |             |    |         |             |   |     |               |       |      |   |     |     |    |     | Columns   |          |           |          | ADD     |      |
| 15   | Rick Peterson         | 78433                           |                                  |                |                |      |          |                 |             |    |         |             |   |     |               |       |      |   |     |     |    |     |           |          |           |          |         | - 11 |
| 16   | Steven Blaney         | 61477.5                         |                                  |                |                |      |          |                 |             |    |         |             |   |     |               |       |      |   |     |     |    |     | Values    |          |           |          | ADD     |      |
| 17   | Tony Clement          | 31825                           |                                  |                |                |      |          |                 |             |    |         |             |   |     |               |       |      |   |     |     |    |     |           |          |           |          |         |      |
| 18   | Grand Total           | 6648351.51                      |                                  |                |                |      |          |                 |             |    |         |             |   |     |               |       |      |   |     |     |    |     | Total_a   | nount_o  | of_cont   | ribution | ×       |      |
| 19   |                       |                                 |                                  |                |                |      |          |                 |             |    |         |             |   |     |               |       |      |   |     |     |    |     | Summar    | se by    | -         | Show as  |         |      |
| 20   |                       |                                 |                                  |                |                |      |          |                 |             |    |         |             |   |     |               |       |      |   |     |     |    |     | SUM       | 1        | -         | Default  | v       |      |
| 21   |                       |                                 |                                  |                |                |      |          |                 |             |    |         |             |   |     |               |       |      |   |     |     |    |     |           |          |           |          |         |      |
| - 22 |                       |                                 |                                  |                |                |      |          |                 |             |    |         |             |   |     |               |       |      |   |     |     |    | 4 F |           |          |           |          |         |      |

#### 8. Let's format the numbers as currency.

| ⊞  | ConservativeLeader<br>File Edit View Insert | Format Data Tools Add-ons Help All changes saved in Drive |   |
|----|---------------------------------------------|-----------------------------------------------------------|---|
| ŝ  | →  →  →  →  →  →  →  →  →  →  →  →  →       | Number   Automatic                                        |   |
| fx | SUM of Total_amount_of_cont                 | B Bold Ctrl+B Plain text                                  |   |
| 1  | A<br>Leadership_contestant SUM              | Z Italic Ctri+1 Number 1,000.12                           | G |
| 2  | Andrew Saxton                               | Underline Ctrl+U Percent 10.12%                           |   |
| 3  | Andrew Scheer \$6                           | Strike-through Alt+Shift+5 Scientific 1.01E+03            |   |
| 4  | Brad Trost                                  |                                                           |   |
| 5  | Chris Alexander                             | Font size  Accounting £ (1,000.12)                        |   |
| 6  | Daniel Lindsay                              | Financial (1.000.12)                                      |   |
| 7  | Deepak Obhrai                               | Align                                                     |   |
| 8  | Erin O'Toole                                | Merge cells                                               |   |
| 9  | Kellie Leitch                               | Text wrapping   Currency (rounded) £1,000                 |   |
| 10 | Kevin O'Leary 1                             | Text rotation                                             |   |
| 11 | Lisa Raitt                                  | Date 26/09/2008                                           |   |
| 12 | Maxime Bernier 1                            | Conditional formatting Time 15:59:00                      |   |
| 13 | Michael Chong                               | Alternating colours Date time 26/09/2008 15:59:00         |   |
| 14 | Pierre Lemieux                              | Duration 24:01:00                                         |   |
| 15 | Rick Peterson<br>Steven Blaney              | X Clear formatting Ctrl+\                                 | - |
| 10 | Toou Clomont                                | Canadian Dollar \$1,000.12                                |   |
| 10 | Grand Total                                 | More Formats                                              | 1 |
| 10 | Grand Total 0                               | 10001.01 HIGGE CHINGS                                     |   |
| 20 |                                             |                                                           |   |
| 21 |                                             |                                                           |   |

 In the "Pivot table editor" to the right, under the "Order" subheading in the "Rows" selection, chose "Descending", and "SUM of Total" under the "Sort by" heading.

| WorkingCopy!A1:                | M437   | 34                      |          |
|--------------------------------|--------|-------------------------|----------|
| Suggested                      |        |                         | ~        |
| Rows                           |        |                         | ADD      |
| Leadership_con                 | testan | t                       | $\times$ |
| <sup>Order</sup><br>Descending | ÷      | Sort by<br>SUM of Total |          |
| Show totals                    | 9      |                         |          |
| Columns                        |        |                         | ADD      |
| Values                         |        |                         | ADD      |
| Total_amount_o                 | f_cont | tribution               | ×        |
| Summarise by<br>SUM            | -      | Show as<br>Default      | •        |
| Filters                        |        |                         | ADD      |

| Ħ  | Conserva<br>File Edit | tiveLeadersh<br>View Insert | ipContri<br>Format ( | butions<br>Data Too | r☆<br>Is Add |
|----|-----------------------|-----------------------------|----------------------|---------------------|--------------|
| k. |                       | 100% - £                    | %.0_                 | .00 123 -           | Arial        |
| fx | SUM of Total_ar       | mount_of_contrib            | ution                |                     |              |
|    | Α 👻                   | В                           | С                    |                     | D            |
| 1  | Leadership_cont       | SUM of Total_an             |                      |                     |              |
| 2  | Maxime Bernier        | \$1,479,308.07              |                      |                     |              |
| 3  | Kevin O'Leary         | \$1,406,645.48              |                      |                     |              |
| 4  | Kellie Leitch         | \$722,069.96                |                      |                     |              |
| 5  | Erin O'Toole          | \$675,198.20                |                      |                     |              |
| 6  | Andrew Scheer         | \$667,093.85                |                      |                     |              |
| 7  | Michael Chong         | \$394,610.00                |                      |                     |              |
| 8  | Pierre Lemieux        | \$331,412.84                |                      |                     |              |
| 9  | Lisa Raitt            | \$281,201.50                |                      |                     |              |
| 10 | Brad Trost            | \$252,416.38                |                      |                     |              |
| 11 | Chris Alexander       | \$135,483.00                |                      |                     |              |
| 12 | Andrew Saxton         | \$102,533.25                |                      |                     |              |
| 13 | Rick Peterson         | \$78,433.00                 |                      |                     |              |
| 14 | Steven Blaney         | \$81,477.50                 |                      |                     |              |
| 15 | Tony Clement          | \$31,825.00                 |                      |                     |              |
| 16 | Deepak Obhrai         | \$24,618.50                 |                      |                     |              |
| 17 | Daniel Lindsay        | \$4,025.00                  |                      |                     |              |
| 18 | Grand Total           | \$6,648,351.51              |                      |                     |              |
| 19 |                       |                             |                      |                     |              |
| 20 |                       |                             |                      |                     |              |
| 21 |                       |                             |                      |                     |              |
| 22 |                       |                             |                      |                     |              |

- 10. Now that we know Maxime Bernier raised the most cash, let's see who had the largest number of donors.
- 11. Select the "ADD" tab to the right of "Values" in the "Pivot table editor".
- 12. Add "Client\_ID. But instead of summarising by "SUM", we will summarise by "COUNT", which you can obtain from the short-cut menu by clicking the downward arrow.

| Lea    | dership contestant | X   |
|--------|--------------------|-----|
|        |                    |     |
|        | SUM                |     |
| _      | COUNTA             | -   |
| 0      | COUNT              |     |
| 0      | COUNTUNIQUE        |     |
| c A    | VERAGE             | ADD |
| 1      | XAN                |     |
|        | AIN                | ADD |
|        | MEDIAN             |     |
| F      | RODUCT             | ×   |
| 5      | STDEV              |     |
|        | TDEVP              | *   |
|        | /AP                |     |
|        | AR                 | ×   |
| Ľ      | ARP                |     |
| SUN    | ∕l → Default       | *   |
| -      |                    |     |
| Filter |                    | 400 |

| ⊞  | File Edit       | View Insert      | Format Data                 | Tools Add-on | s Help <u>All c</u> | hanges saved | d in Drive |
|----|-----------------|------------------|-----------------------------|--------------|---------------------|--------------|------------|
| in | ~ 6 7           | 100% - £         | % .0 <u>_</u> .0 <u>_</u> 1 | 23 - Arial   | * 10                | BI           | ÷ A        |
| fx | 9716            |                  |                             |              |                     |              |            |
|    | A               | в                | С                           | D            | E                   | F            |            |
| 1  | Leadership_cont | SUM of Total_arr | COUNT of Client             |              |                     |              |            |
| 2  | Maxime Bernier  | \$1,479,308.07   | 9716                        |              |                     |              |            |
| 3  | Kevin O'Leary   | \$1,406,645.48   | 10779                       |              |                     |              |            |
| 4  | Kellie Leitch   | \$722,089.98     | 4389                        |              |                     |              |            |
| 5  | Erin O'Toole    | \$675,198.20     | 3077                        |              |                     |              |            |
| 6  | Andrew Scheer   | \$667,093.85     | 4265                        |              |                     |              |            |
| 7  | Michael Chong   | \$394,610.00     | 1807                        |              |                     |              |            |
| 8  | Pierre Lemieux  | \$331,412.84     | 3973                        |              |                     |              |            |
| 9  | Lisa Raitt      | \$281,201.50     | 1435                        |              |                     |              |            |
| 10 | Brad Trost      | \$252,416.38     | 2032                        |              |                     |              |            |
| 11 | Chris Alexander | \$135,483.00     | 459                         |              |                     |              |            |
| 12 | Andrew Saxton   | \$102,533.25     | 280                         |              |                     |              |            |
| 13 | Rick Peterson   | \$78,433.00      | 361                         |              |                     |              |            |
| 14 | Steven Blaney   | \$81,477.50      | 1016                        |              |                     |              |            |
| 15 | Tony Clement    | \$31,825.00      | 41                          |              |                     |              |            |
| 16 | Deepak Obhrai   | \$24,618.50      | 99                          |              |                     |              |            |
| 17 | Daniel Lindsay  | \$4,025.00       | 4                           |              |                     |              |            |
| 18 | Grand Total     | \$6,648,351.51   | 43733                       |              |                     |              |            |
| 19 |                 |                  |                             |              |                     |              |            |
| 20 |                 |                  |                             |              |                     |              |            |
| 21 |                 |                  |                             |              |                     |              |            |
| 22 |                 |                  |                             |              |                     |              |            |
| 23 |                 |                  |                             |              |                     |              |            |

- 13. We can see that Maxime Bernier had fewer donors than Kevin O'Leary.
- 14. To sort the "Count of Client" in descending order, return to the "Pivot table editor", click the downward arrow under the "Sort by" option in the "Rows" section, and select the "Count of

# Client\_ID" option.

|   |           |                                         | a share D |
|---|-----------|-----------------------------------------|-----------|
|   | ^         | Pivot table editor                      | ×         |
| м | N         | WorkingCopy!A1:M43734                   |           |
|   |           | Suggested                               | ~         |
|   |           | Rows                                    | ADD       |
|   |           | Leadership_contestant                   | ×         |
|   |           | Order Sort by<br>Descending "SUM of Tot | al •      |
|   | Leadershi | p_contestant                            |           |
|   | COUNT of  | Client_id                               |           |
|   |           | Values as: Columns ~                    | ADD       |
|   |           | Total_amount_of_contribution            | ×         |
|   |           | Summarise by Show as<br>SUM ~ Default   |           |
|   |           |                                         |           |

15. Since the order is already "descending", we don't have to worry about sorting.

| -  | File Edit       | View Insert      | Format Data    | Tools Add   | ons Help All | changes saved |
|----|-----------------|------------------|----------------|-------------|--------------|---------------|
| 1  |                 | 100% - £         | % .000         | 123 - Arial | * 10         | - B I -       |
| fx | Pierre Lemieux  |                  |                |             |              |               |
|    | A               | Б                | с              | D           | E            | F             |
| 1  | Leadership_cont | SUM of Total_arr | COUNT of Clier | nt          |              |               |
| 2  | Kevin O'Leary   | \$1,406,645.48   | 10779          | 9           |              |               |
| 3  | Maxime Bernier  | \$1,479,308.07   | 9716           | 3           |              |               |
| 4  | Kellie Leitch   | \$722,089.98     | 4389           | 9           |              |               |
| 5  | Andrew Scheer   | \$867,093.85     | 4265           | 5           |              |               |
| 6  | Pierre Lemieux  | \$331,412.84     | 3973           | 3           |              |               |
| 7  | Erin O'Toole    | \$675,198.20     | 3077           | 7           |              |               |
| 8  | Brad Trost      | \$252,416.38     | 2032           | 2           |              |               |
| 9  | Michael Chong   | \$394,610.00     | 1807           | 7           |              |               |
| 10 | Lisa Raitt      | \$281,201.50     | 1435           | 5           |              |               |
| 11 | Steven Blaney   | \$81,477.50      | 1016           | 3           |              |               |
| 12 | Chris Alexander | \$135,483.00     | 456            | 9           |              |               |
| 13 | Rick Peterson   | \$78,433.00      | 361            | 1           |              |               |
| 14 | Andrew Saxton   | \$102,533.25     | 280            | )           |              |               |
| 15 | Deepak Obhrai   | \$24,618.50      | 99             | 9           |              |               |
| 16 | Tony Clement    | \$31,825.00      | 41             | 1           |              |               |
| 17 | Daniel Lindsay  | \$4,025.00       | 4              | \$          |              |               |
| 18 | Grand Total     | \$6,648,351.51   | 43733          | 3           |              |               |
| 19 |                 |                  |                |             |              |               |
| 20 |                 |                  |                |             |              |               |
| 21 |                 |                  |                |             |              |               |

- 16. The highest number of folks donated to Kevin O'Leary.
- 17. Summing and counting the contributions results in different stories. Maxime Bernier raised the most money, but not the highest number of donors.
- Now let's use a filter to draw more analysis from the data.
   Quebec turned out to be an important province, a place one would expect native son Maxime Bernier to perform the best.

19. Select the ADD tab to the right of "Filters" in the "Pivot Table editor".

| Ј К | Rows                                            | ADD |
|-----|-------------------------------------------------|-----|
|     | Leadership_contestant                           | ×   |
|     | Order Sort by<br>Ascending * Leadership_c.      | . • |
|     | Client_id<br>No                                 |     |
|     | Contributor_last_name<br>Contributor_first_name |     |
|     | Contributor_middle_initial<br>City              |     |
|     | Province                                        |     |
|     | Postal_code                                     |     |
|     | Leadership_contestant                           |     |
|     | Date_received_by_party                          |     |
|     | Total_amount_of_contribution                    |     |
|     | Directed_amount                                 |     |
|     | Transferred_amount                              |     |
|     | Filters                                         | ADD |
| 4 F | 1                                               |     |

20. Select "Province".

21. Clear the selections in the resulting dialog box, and select QC (Quebec).

|     | Ч                              | D ONARE   |     |
|-----|--------------------------------|-----------|-----|
| · ^ | Pivot table editor             | ×         | -   |
| К   | Order Sort by Leaders          | ship_c 👻  |     |
|     | Columns                        | ADD       |     |
|     | Values as: Columns +           | ADD       |     |
|     | Filter: Select all - Clear     | · ^       |     |
|     | NU                             | ۹         |     |
|     | ON<br>PE                       | _         |     |
|     | F SK                           |           |     |
|     | OK Cancel<br>Showing all items |           | - 1 |
| 4 F |                                |           |     |
|     | Sum: 4                         | 13733 🗢 💽 | ,   |

- 22. Bernier raised the most money in Quebec, as well as the highest number of donors, results which could provide a hint of how he'll do in La Belle Province in the federal election.
- 23. Try adding different provinces to the "Filters" section to see how the other jurisdictions fared.
- 24. You can also choose more than one province.
- 25. Selecting certain provinces, or combinations, conveys important information about how candidates fared in different parts of the country, resulting in possible follow-up stories in the days to come.